TD BUSINESS CENTRAL U.S.

RSA SECURID® SOFT TOKEN ENROLLMENT USER GUIDE

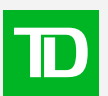

# **Table of Contents**

| Before you begin enrolling your soft token               | 3  |
|----------------------------------------------------------|----|
| Getting ready to enroll your RSA SecurID® Soft Token     |    |
| TD Bank invitation for RSA SecurID Soft Token enrollment | 4  |
| Enroll your device                                       | 5  |
| Security question                                        | 6  |
| Select device                                            | 7  |
| Installing your RSA SecurID app on all device types      | 8  |
| How to download the RSA SecurID app                      | 9  |
| For iPhones, iPads, or macOS devices                     | 9  |
| For Androids                                             | 10 |
| For Windows PC or laptop devices                         | 11 |
| Set PIN                                                  | 13 |
| Importing and activating your token                      | 14 |
| For iPhones, iPads, and Androids                         | 14 |
| Activating your token                                    | 15 |
| For macOS and Windows PC or laptop devices               | 16 |
| Activating your token                                    | 16 |
| Copy to clipboard                                        | 16 |
| Click to import                                          | 17 |
| Testing your token authentication                        | 18 |
| Connecting to your TD Bank digital products              | 18 |
| Frequently asked questions                               | 19 |

Welcome to your RSA SecurID<sup>®</sup> soft token enrollment guide. Before you begin, here are some tips to help you with the token enrollment process.

It is important to keep in mind that if you close the RSA SecurID Prime self-service portal before you finish setting up your PIN, you'll need to log in again and start this enrollment process from the beginning. Once you set up your PIN, your information will be saved.

To get ready for token enrollment, you can download the app first. Find the instructions on <u>how to</u> <u>download the RSA SecurID app</u> for different devices and have your app ready before accessing the RSA SecurID Prime self-service portal for token enrollment.

As well, if you're using a company device to download the app, please keep in mind you may need your company's administrator to approve the installation of the app.

Once you're ready, follow the next steps to begin your enrollment.

If you have any questions along the way, please contact us toll-free at 1-866-475-7262.

Monday to Friday: 7:30am – 8:00pm ET Saturdays: 9:00am – 1:00pm ET Sundays: Closed

# **TD Bank invitation for RSA SecurID soft token enrollment**

Once you are added as a user on a TD Bank digital product, you'll receive an e-mail from TD Bank to access your RSA SecurID soft token enrollment Prime self-service portal.

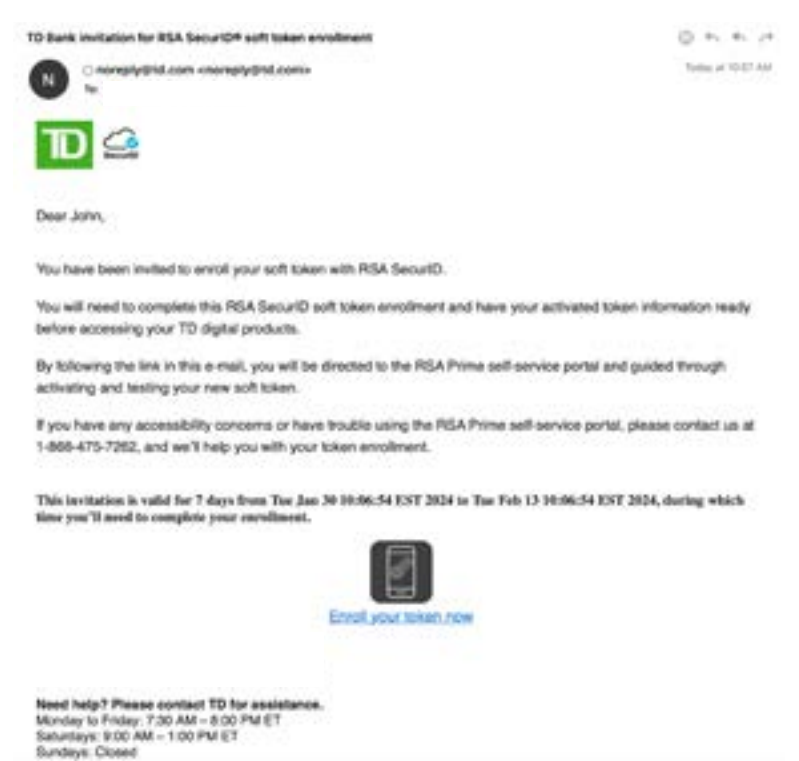

It is important to keep in mind that if you close the RSA SecurID Prime self-service portal before you finish setting up your PIN, you'll need to start this enrollment process again from the enrollment invite e-mail. Once you set up your PIN, your information will be saved.

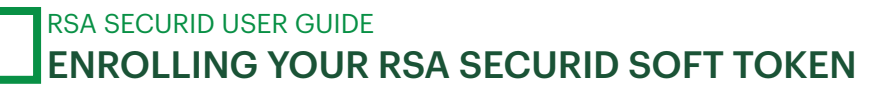

### **Enroll your device**

Once you select the enrollment link from your e-mail, you'll be taken to a log-in screen. Your User ID will be displayed on the screen already. Select **Log in** when you're ready to begin.

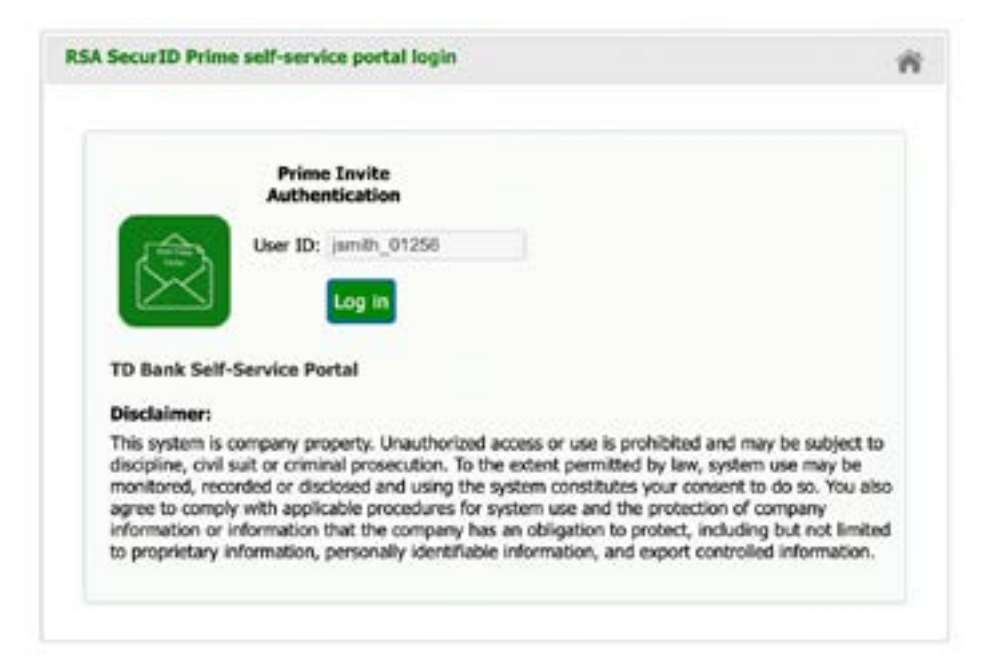

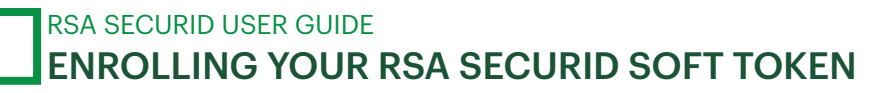

### **Security question**

On the next screen, you'll be asked for the answer to the security question that was set up when you were added as a user. Enter the correct answer to the security question and select **Submit**.

Once you continue to the next step, if you close this self-service portal, the enrollment link you used will no longer be valid and you'll need to contact your company's System Administrator or someone from the TD Treasury Management Support Services (TMSS) to get a new link.

Please keep in mind you'll only have 3 tries to get your security answer correct. After the third incorrect try, you'll need to get a new enrollment link to try again.

| We just need to v | erify your identity f | rst. Please answer the security | question to continue |
|-------------------|-----------------------|---------------------------------|----------------------|
|                   |                       |                                 |                      |
|                   | Security quest        | on : Race                       |                      |
|                   | Answer :              | car2024                         |                      |
|                   |                       |                                 |                      |
|                   |                       | Submit                          |                      |

## **Select device**

Once your security answer has been validated, you'll get to the select device type screen. On this screen, it will also show the steps for the entire enrollment process through the RSA SecurID Prime self-service portal:

- 1. Select your device
- 2. Install the RSA SecurID app
- 3. Set up PIN
- 4. Import and activate token
- 5. Test and authenticate

The first step is to select the type of device you'll be using to download the RSA SecurID authenticator app on. There are 4 device types available, Windows PC or laptop, macOS, android, and iPhone. iPads can also be used.

Again, please keep in mind if you are using a company device to install the app, you may need special permissions from your company administrators.

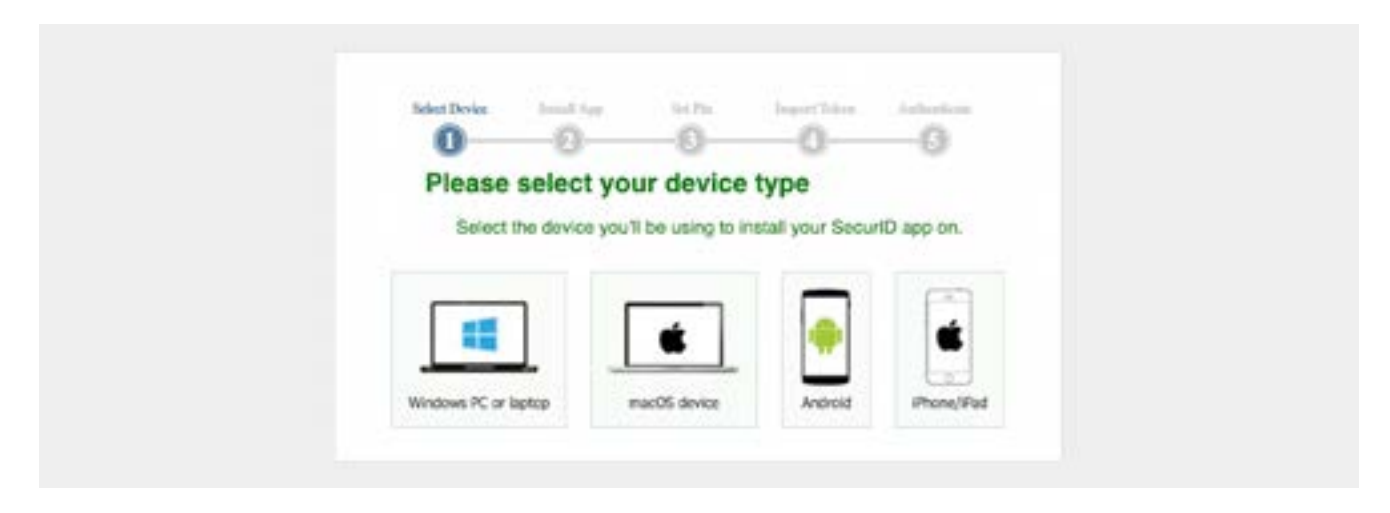

## Installing your RSA SecurID app on all device types

Once you've selected your device type, you'll get a screen telling you to download and install the RSA SecurID authenticator app. If you haven't already done so, take this time to download the app before going to the next step.

On the Apple App Store, Google Play Store for Androids, and Mac App Store, the app should be called RSA Authenticator (SecurID). On the Microsoft Store for Windows PC devices or laptops, the app should be called SecurID Authenticator. The following sections will show you how to install the app and enroll your soft token with your app based on different device types.

Regardless of the device you use, you'll need this app downloaded before you create a PIN in the self-service portal. Once you have your app downloaded, select **Set up PIN** to continue.

If you already have an app downloaded, you can select **Set up PIN** to go to the next step right away.

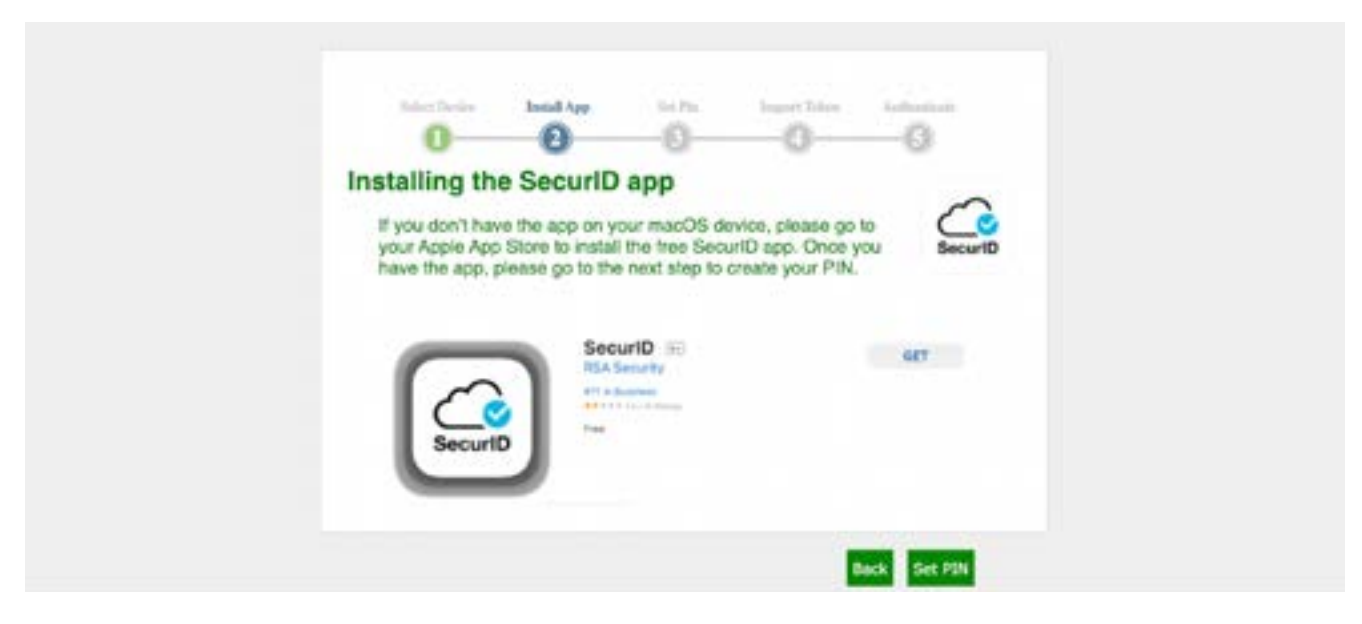

#### For iPhones, iPads, or macOS devices

If you're using a company device, please keep in mind you may need your company's administrator to approve the installation of the app.

To install the application directly on your iPhone, iPad, or macOS device:

1. Visit the Apple App Store or Mac App Store on your device.

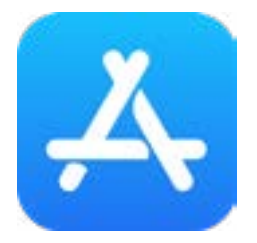

2. Search for RSA Authenticator and select Get or Install.

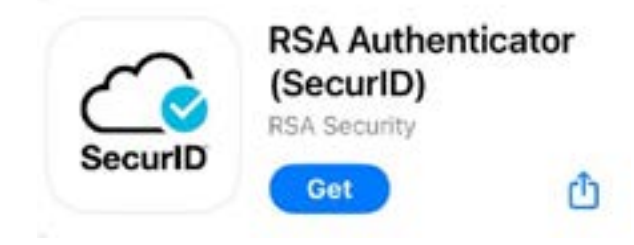

3. If prompted, type your Apple ID or iTunes account credentials into the field. Then, follow the instructions to install the **RSA Authenticator** application on your Apple device.

### **For Androids**

If you're using a company device, please keep in mind you may need your company's administrator to approve the installation of the app.

To install the application directly on an Android device:

1. Visit the Google Play Store on your Android device.

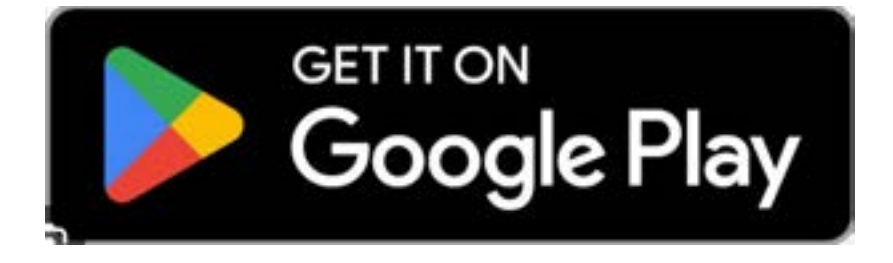

2. Search for **RSA Authenticator** and select **Install**.

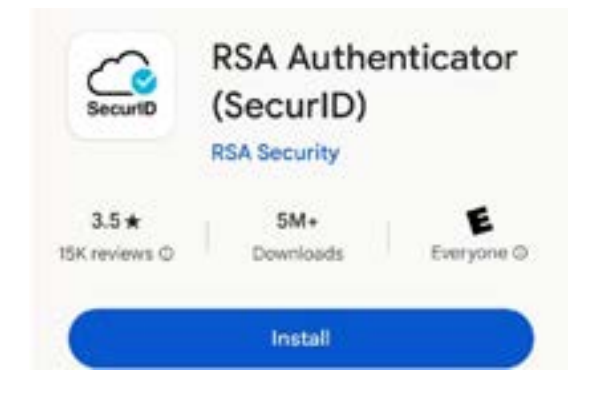

#### For Windows PC or laptop devices

If you're using a company device, please keep in mind you may need your company's administrator to approve the installation of the app.

To install the application directly on your Windows PC or laptop:

1. Visit the Microsoft Store on your Windows PC or laptop.

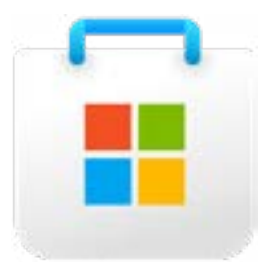

2. Search for SecurID Authenticator and select Install.

| Microsoft Store | Home: Apps Games Mexics & TV CL RSA SecureD | 🖬 Open Store app |
|-----------------|---------------------------------------------|------------------|
| $\sim$          | SecurID Authenticator                       |                  |
| Securi          | 2.6 * 9 ratings Utilities & tools           |                  |

3. When prompted, follow the instructions to download the app on your Windows desktop or laptop.

Once you have the app downloaded, please return to the self-service portal and select **Set up PIN** to continue.

| Installing the                     | O<br>SecurID app                                     | 0                                           | -0      |  |
|------------------------------------|------------------------------------------------------|---------------------------------------------|---------|--|
| If you don't have your Apple App S | the app on your macOS<br>lore to install the free Se | device, please go to<br>curID app. Once you | SecuriD |  |
| have the app, ple                  | ase go to the next step t                            | o create your PIN.                          | arcuno  |  |
|                                    | SecuriD 📧                                            |                                             | GET     |  |
|                                    | RSA Security<br>stile Barries                        |                                             |         |  |
| SecuriD                            | 1.00                                                 |                                             |         |  |
|                                    | 0                                                    |                                             |         |  |

### **Set PIN**

Now, you'll need to create a PIN which will be required each time you authenticate using your RSA SecurID soft token. Create a PIN and confirm you new PIN.

Helpful tips for setting up your PIN:

- Must be 4 to 8-digits
- Only numbers can be used
- No special characters allowed (e.g. !, ~, #, \$, %, etc.)
- Previous PINs can be used

After you've entered and confirmed your PIN, select **Set PIN** to save this information and continue.

| 0                                                   | 0                                                                                                    | 0                                         | -0-                                     | -0                            |  |
|-----------------------------------------------------|----------------------------------------------------------------------------------------------------|-------------------------------------------|-----------------------------------------|-------------------------------|--|
| Set PIN                                             | -                                                                                                    |                                           |                                         |                               |  |
| Please create<br>your soft token<br>activating your | a 4 to 8-digit numer<br>device. Once you<br>token.                                                     | ric PIN that<br>save your                 | you'll need each<br>PIN, you'll find in | time you use<br>structions on |  |
|                                                     | Set PIN:                                                                                               |                                           |                                         |                               |  |
|                                                     | Confirm PIN                                                                                            |                                           |                                         |                               |  |
|                                                     | Your PIN requirements                                                                                  | e .                                       |                                         |                               |  |
|                                                     | Must be 4 to 8-digit     Numbers only     No Special Charact     Previous PINs can     Please symmetry | ts<br>en(1,~,0,#,1<br>be used<br>door PIN | (,%),(%))                               |                               |  |

### Importing and activating your token

### For iPhones, iPads, and Androids

If you're using an iPhone, iPad, or Android device, you'll get to a screen with more instructions on how to scan and activate your token for your device type. When you're ready, select **Activate with mobile app.** 

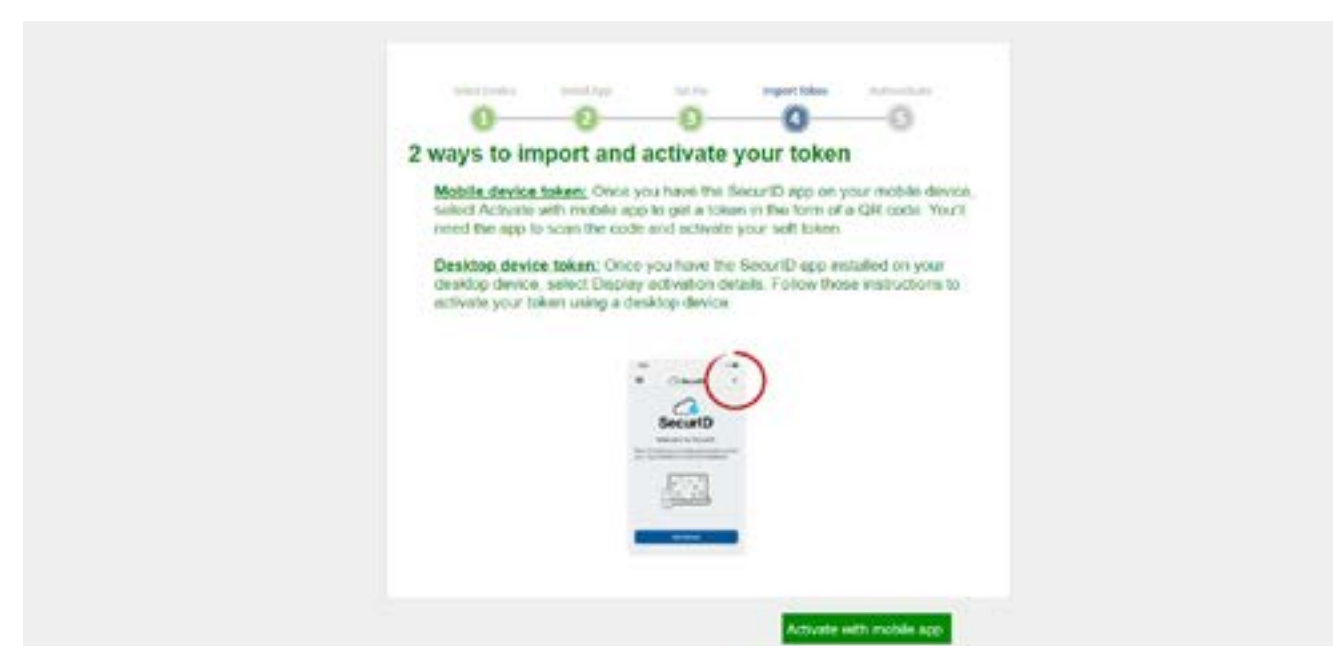

### Activating your token

On your mobile device, open your SecurID app and select the plus sign icon (+) in your app.

Scan the QR code on the screen of your Prime self-service portal using your mobile app and follow the steps in your app to activate the token.

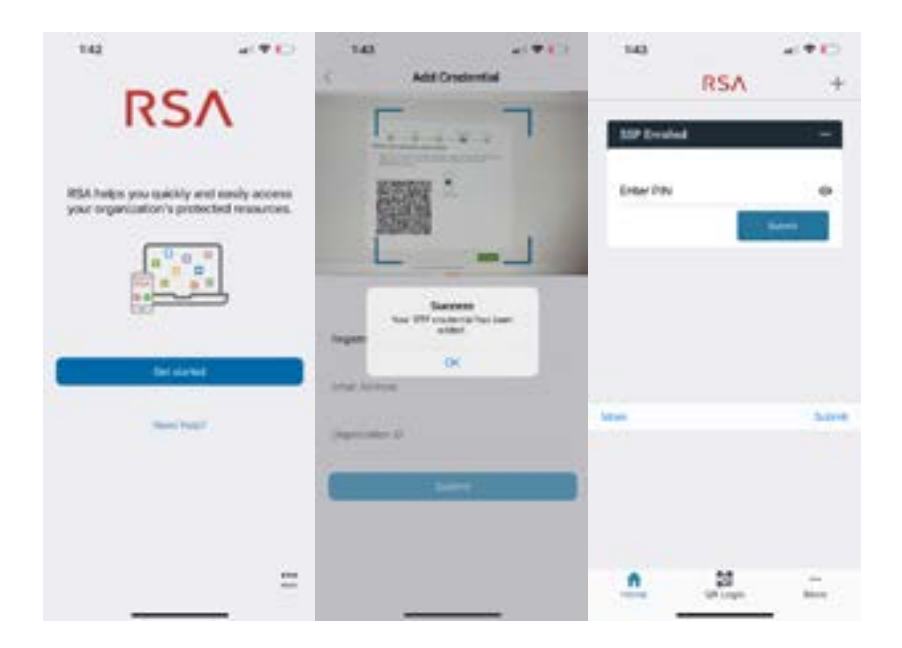

Once your token is activated, come back to the self-service portal and select **Start testing**. If you're on the Prime self-service portal from a mobile device, select the QR code and it will automatically open the app where you can activate your token.

| Scan and activate your token                                                                                                    | Scan token now                                                                                               |
|----------------------------------------------------------------------------------------------------|----------------------------------------------------------------------------------------------------|
| From your SecurED mobile app, scient the + option to scan and activate your<br>loters have your app. Once your follow in scillsafed, you can teel the<br>author/bration process. | Open ithe SecuriD application on your mobile device and select the "+" option to scan and import your taken. |
|                                                                                                    |                                                                                                    |
| And the second                                                                                                    |                                                                                                    |
|                                                                                                    |                                                                                                    |
|                                                                                                    |                                                                                                    |
|                                                                                                    | ■ 医颈骨骨 化化学学                                                                                                  |

### For macOS and Windows PC or laptop devices

If you're using a macOS or Windows PC or laptop, you'll get to a screen with more instructions on how to scan and activate your token for your device type. When you're ready, select **Display Activation Details**.

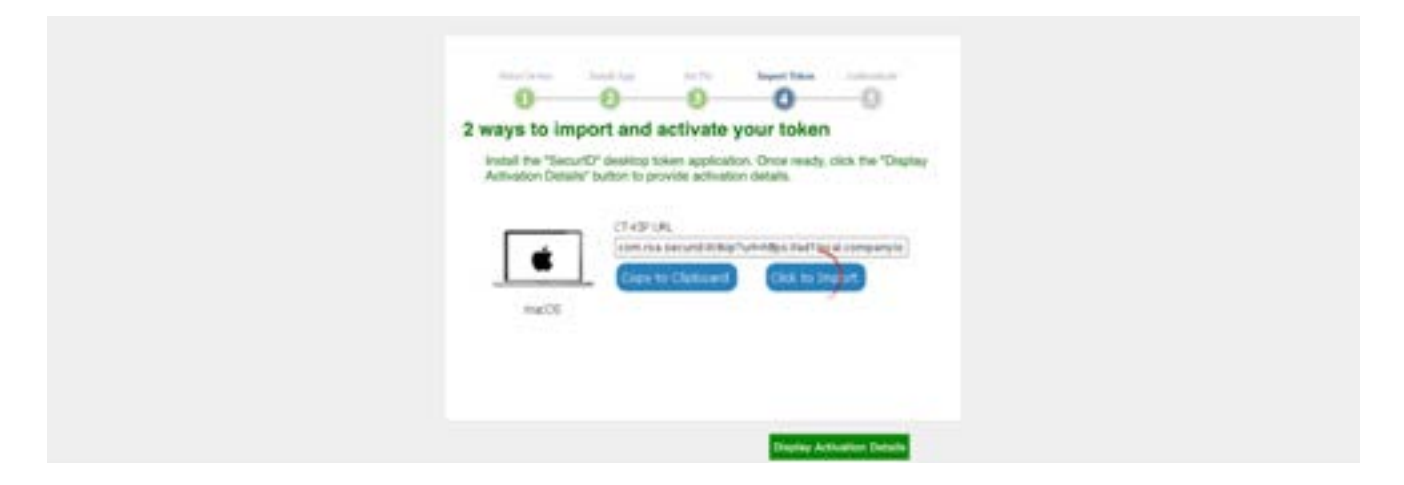

### Activating your token

If you're using a macOS or Windows PC or laptop device, there are 2 ways to activate a token from this next screen.

### Copy to clipboard

The first way is to select **Copy to Clipboard** to copy the soft token activation URL and paste it into your RSA SecurID app to activate.

| 0 0 0 0 0 0 0 0 0 0 0 0 0 0 0 0 0 0 0                                                                                                    |
|----------------------------------------------------------------------------------------------------|
| Cipero the REA SecurEQR) Windows Apple alter and select expert home<br>Web copy and paste the CT-RCF UBL and activation rule and the appropriate<br>helics and slock expert to complete the process.                                                                                                    |
| The second second secon |
|                                                                                                    |
| MacOS SecurID Token Web Import Dpen the RSA SecurID macOS application and select import from Web.copy and paste the CTAOP URL and activation code into the appropriate fields and click import to complete the process.                                                                                                    |
| Children Collected Collected Collect |
| from bearing                                                                                                    |

### **Click to import**

The other way is to select **Click to Import**. A message will show up because you'll be redirected to your RSA SecurID app.

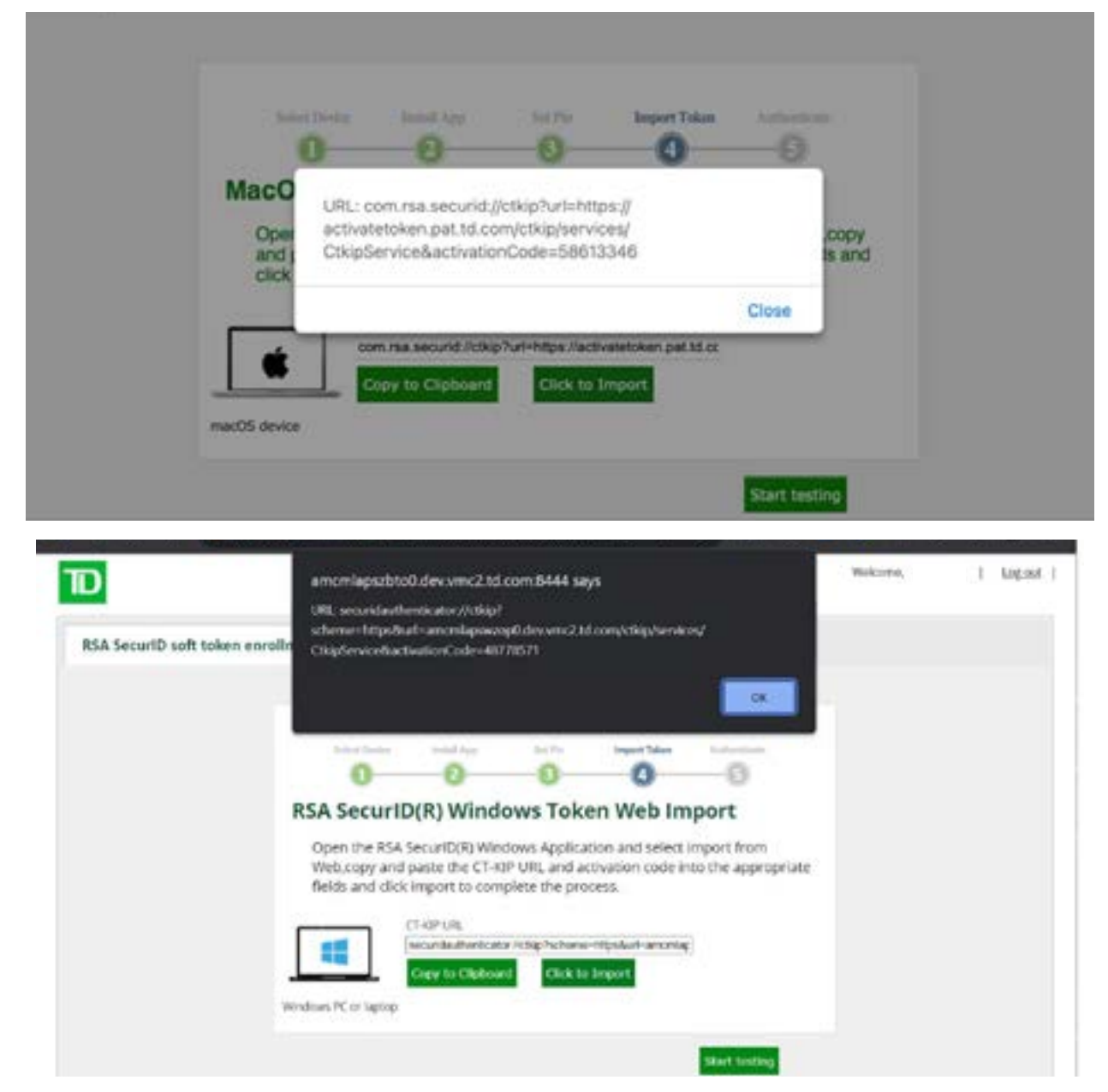

Once you're in the app, follow the instructions to activate your token. Back in the self-service portal, you'll get a message letting you know your token was imported successfully. Select **Start testing** to continue.

### Testing your token authentication

Regardless which device you're using, once your token has been imported and activated, it's time to begin testing.

On your soft token device, enter the PIN you set up earlier.

A passcode will be generated on your soft token device. On the self-service portal, enter your User ID and the passcode. Then, select **Test token**.

Please keep in mind that the valid passcode changes every 60 seconds, make sure you're entering the most up to date passcode from your soft token device.

| Test your t                                                                     | oken authenticat                                                                                                    | ion                                                                                                    | 0                                                                             |  |
|---------------------------------------------------------------------------------|----------------------------------------------------------------------------------------------------|----------------------------------------------------------------------------------------------------|-------------------------------------------------------------------------------|--|
| Now that you<br>enter the PIN<br>token device,<br>every 60 sec<br>your device p | It soft token has been activ<br>lyou set up earlier. A pass<br>Please keep in mind that<br>onds. On this page, please<br>and select Test token to tes<br>User 10: [smith.] | ated, use your soft to<br>code will be generate<br>a new passbode will b<br>enter the most currer<br>it the authentication pr | ten device and<br>I on your ooft<br>e generated<br>It passcode from<br>potes. |  |
|                                                                                 | Passcoly:                                                                                                    |                                                                                                    |                                                                               |  |

You'll get a confirmation when you've successfully tested your soft token authentication. Select **Complete enrollment** to get started with accessing your TD digital products.

| 0                                | 0                                 | -0-           | 0                | -6       |
|----------------------------------|-----------------------------------|---------------|------------------|----------|
| Token Enro                       | Ilment Co                         | mplete        |                  |          |
| Software toker<br>Enrollment but | n enrollment is r<br>ton to exit. | now complete. | Please click the | Complete |

# **Connecting to your TD Bank digital products**

Once you've activated and enrolled your RSA SecurID soft token, please follow the registration process for your specific TD Bank digital product.

# **Frequently asked questions**

#### 1. I can't log in with my passcode and credentials. What should I do?

If you're having any troubles with logging in or if you've been locked out, contact us toll-free at 1-866-475-7262.

Monday to Friday: 7:30am – 8:00pm ET

Saturdays: 9:00am – 1:00pm ET

Sundays: Closed

### 2. I've forgotten my current PIN, what should I do?

To create a new PIN, please contact your System Administrator or contact us toll-free at 1-866-475-7262.

Monday to Friday: 7:30am – 8:00pm ET

Saturdays: 9:00am – 1:00pm ET

Sundays: Closed

#### 3. I've forgotten my current PIN, what should I do?

If you have any issues with your computer, phone, or RSA SecurID soft token, including misplacing a device, needing a new RSA SecurID soft token, or for other device related questions, please contact us toll free at 1-866-475-7262.

Monday to Friday: 7:30am – 8:00pm ET

Saturdays: 9:00am – 1:00pm ET

Sundays: Closed

#### 4. How long will it take to enroll and activate a soft token?

If an RSA SecurID user ID is added to your profile and you have the RSA SecurID app installed on your device, soft tokens can be enrolled and activated within hours.

#### 5. Will I need to install any apps?

Yes, a small application from RSA Security will need to be installed on your computer or iPhone or Android device. You can find the **RSA Authenticator (SecurID)** app on the Apple App store for iPhones or iPads, Mac App Store for macOS devices, and Google Play Store for Android mobile devices. On Windows PC or laptops, you can find the same app, called **SecurID Authenticator**, on the Microsoft store.

#### 6. Can the soft token app be installed on mobile devices?

Yes, both iPhones and Android mobile devices support this soft token. You can also use an iPad. You can find the **RSA Authenticator (SecurID)** soft token app in the Apple App Store or Google Play Store.

### 7. Can soft tokens be used on personal computing devices?

It depends. Consult with your manager to find out if soft tokens can be used on personal computing devices.

8. I'm part of multiple organizations, can I enroll multiple soft tokens on one RSA SecurID app on one device?

Yes, you can. The app can support up to 10 different soft tokens.

### 9. I'm going on foreign travel next week. Are there any restrictions to using the soft token?

If you're travelling internationally, there aren't restrictions on using the soft token.

#### 10. Does the soft token expire?

Yes, soft tokens do expire. However, TD Bank will renew it automatically upon expiration.

#### 11. Does my SecurID token PIN expire?

No, RSA SecurID token PINs don't expire.

#### 12. Can a previous PIN be used when I set up a new PIN?

Yes, previous PINs can be used again when you're creating a new PIN.